# NetSSTG1 リリースノート Ver.3.1.27

2025年7月

(C) Copyright CANVASs Co., Ltd.

【ソフト名】Net SST G1 アップデートインストーラ 【対象製品】Net SST G1 日本語版 / 英語版 【著作権者】株式会社カンバス 【動作環境】Microsoft Windows10/11/日本語版・英語版 【配布条件】 1) ダウンロードしたファイルの再配布を禁止します。 2) 他のメディアへの一切の転載を禁止します。

\_\_\_\_\_

# 本バージョンアップによる変更内容

### 1) 仕様変更

- ●OneDrive 問題対応
- スマートアプリコントロール対応
- 2)機能修正
- ■ドングル更新について ※Ver2.1.13以下をご利用のユーザー様へ
- 3) アップデータのダウンロード

製品をアップデートするにあたり、以下の注意点がございます。 該当する方は、注意事項をお読みいただいた上でアップデートしていただくようお願いいたします。

OSSTG1Dub をご利用のユーザー様へ:必ずお読みください

OVer3.1.13 をご利用のユーザー様へ:波形データ削除のお願い

<u>〇再インストール時のチケット消費に関する注意点</u>

<u>〇再インストール後にショートカットキー等の設定を引き継ぐための注意点</u>

# 1) 仕様変更

## ●OneDrive 問題対応

-ドキュメントフォルダが OneDrive と同期する設定になっている PC の場合、NetSSTG1 の設定ファイル の保存先が OneDrive のドキュメントフォルダからローカルドライブのドキュメントフォルダへ変更にな ります。

ドキュメントフォルダを OneDrive と同期していない PC では、本バージョンの仕様変更による影響は
 ございません。

今回の仕様変更は、ご利用の PC で、ドキュメントフォルダが OneDrive と同期している方が対象になります。

## 💿 <ドキュメントフォルダが OneDrive と同期しているかの調べ方 🛛 🗕

①ドキュメントフォルダを開き、フォルダ内の 「SST G1 Net」を右クリック→プロパティ を開く

②「場所」が
 C:¥Users¥<ユーザー名>¥OneDrive¥ドキュメントのように「OneDrive」が入っていた場合、OneDriveと同期されています。

| SST G                          | 51 Netのプロ/                | เ(ิ≂า      |                      |        | × |  |  |
|--------------------------------|---------------------------|------------|----------------------|--------|---|--|--|
| 全般                             | 共有                        | セキュリティ     | 以前のバージョン             | カスタマイズ |   |  |  |
|                                |                           | SST G1 Net |                      |        |   |  |  |
| 種類:                            | 種類: ファイル フォルダー            |            |                      |        |   |  |  |
| 場所: C:¥Users¥ ¥OneDrive¥ドキュメント |                           |            |                      |        |   |  |  |
| サイズ:                           | サイズ: 18.3 KB (18,828 バイト) |            |                      |        |   |  |  |
| ディスク                           | 7上のサイズ:                   | 24.0 KB (  | 24.0 KB (24,576 パイト) |        |   |  |  |

③また、ドキュメントフォルダを開き、フォルダやファイルのアイコンに 🕗 マークや 🛆 マークが 付いている場合、OneDrive と同期されています。

|                      | איאנד א אראב +                                                           |           |
|----------------------|--------------------------------------------------------------------------|-----------|
|                      | $\leftarrow$ $\rightarrow$ $\uparrow$ $\bigcirc$ $\bigcirc$ OneDrive $>$ | > ドキュメント  |
|                      | 🕀 新規作成 🗸 🗘 📋 🙆 🙆                                                         | ↑↓ 並べ替え ~ |
| .sdb 9FullHD.s<br>db | → <b>▲</b> 名前                                                            | 状態        |
|                      | SST G1 NetAuth                                                           |           |
|                      | ■ デスクトップ 🖈 SSIGINEt                                                      |           |
|                      | 🚽 ダウンロード 🖈 🔤 wavone                                                      |           |
|                      |                                                                          |           |
|                      |                                                                          |           |

### ■ アップデート後のメッセージについて

# ドキュメントフォルダが OneDrive と同期している場合、アップデート後に初めて起動すると以下のメッセージが表示されます。

| CANVASs NetSSTG1                                                                                                    |  |  |  |  |  |  |
|----------------------------------------------------------------------------------------------------|--|--|--|--|--|--|
| NetSSTG1の設定ファイルがOneDrive上に存在するため、ローカルドライブへ移動します。<br>本バージョン以降は、フォーマット設定/ユーザー設定/文字カウント設定/最終チェックフィルタ<br>設定の登録リストをOneDrive経由で他のPCと共有することはできません。<br>PCごとに独立して保存されますのでご注意ください。                                                                                                    |  |  |  |  |  |  |
| NetSSTG1を起動しますか?                                                                                                    |  |  |  |  |  |  |
| (はい) いいえ                                                                                                    |  |  |  |  |  |  |
|                                                                                                    |  |  |  |  |  |  |
| CANVASs NetSSTG1                                                                                                    |  |  |  |  |  |  |
| Since NetSSTG1 configuration files exists on OneDrive, move them to your local drive.<br>With this version or later, registered lists of format settings/user settings/character count<br>settings/final check filter settings cannot be shared with other PCs via OneDrive.<br>Please note that the files are saved independently for each PC. |  |  |  |  |  |  |
| Do you want to launch NetSSTG1?                                                                                                    |  |  |  |  |  |  |
| Yes No                                                                                                    |  |  |  |  |  |  |

ここで「いいえ」をクリックすると、以下の変更はせず、ソフトは起動しません。

ここで「はい」をクリックすると、OneDrive 上の NetSSTG1 の設定ファイル(※) がローカルドライブに コピーされ、これ以降はローカルドライブの方を参照/更新するようになります。これまで設定したリ スト等が消えることはございませんのでご安心ください。

※NetSSTG1の設定ファイルには、以下の情報が含まれます。

- ・フォーマット設定のリスト
- ・ユーザー設定のリスト
- ・文字カウント設定のリスト
- ・最終チェックフィルタ・最終チェックのチェックワードのリスト
- ・映像ファイルと sdb ファイルの紐づけ情報

▲バージョンにアップデート後は、NetSSTG1の設定ファイルはローカルドライブに保存されるよう になるため、他の PC と NetSSTG1の設定を OneDrive 経由で共有することはできません。PC ごとに NetSSTG1の設定を行ってください。 ▲バージョンから Ver.3.1.26 以下にダウングレードした場合、ドキュメントフォルダを OneDrive と同期している PC では、NetSSTG1 の設定ファイルの保存先が OneDrive に戻ります。このため、本 バージョンで設定したリスト等は消えますのでご注意ください。

なお、バックアップファイルの保存先・波形データファイルの保存先・定期バックアップファイルの保 存先フォルダは、OneDrive になっていたとしても変更されません。変更したい場合には、[設定]メニュ ー-[ユーザー設定]-[メンテナンス]タブより変更ください。

#### 今回の仕様変更の経緯

Windows10 からの OneDrive 導入により、ご利用の PC でドキュメントフォルダが OneDrive と同期 する設定になっていた場合、NetSSTG1 の設定ファイルも OneDrive のドキュメントフォルダ内に保 存されていました。

それにより、起動時に OneDrive 上の設定ファイルを NetSSTG1 で上手く読み込めずエラーが発生したり、別の PC と同期したことで設定ファイルのデータが上書きされてしまい登録したリストが消えてしまったり、sdb ファイルの保存や波形データの読み込みが正しくできなかったりする等の問題が発生していました。この問題が発生した場合、対応方法は OneDrive との同期を解除していただくしかありませんでした。

このため、本バージョンからは NetSSTG1 の設定ファイルは OneDrive の影響を受けないローカルド ライブに保存するよう変更いたしました。

### ■ NetSSTG1の設定が消えてしまっていた場合の対処法

万一アップデート後に NetSSTG1 のユーザー設定やフォーマット設定が消えてしまった(初期化されてしまった)場合、以下の手順でバックアップから復旧が行えます。

①ローカルのドキュメントフォルダ(C:¥Users¥<ユーザー名>¥Documents¥)内の[SST G1 Net]フォルダ を開く。

※OneDrive ではなくローカルのドキュメントフォルダです。

| SST G1 Net                            | × +                       |                  | - 0              |  |  |
|---------------------------------------|---------------------------|------------------|------------------|--|--|
| $\leftarrow$ $\rightarrow$ $\uparrow$ | C 🖵 > … Documents >       | SST G1 Net >     | SST G1 Netの検索    |  |  |
|                                       | x c î a c ū               | ↑↓ 並べ替え 〜        |                  |  |  |
|                                       | 名前                        | 更新日時             | 種類サイズ            |  |  |
| デスクトップ 🖈                              | Backup                    | 2024/08/27 13:22 | ファイル フォルダー       |  |  |
| 🛓 ダウンロード 🖈                            | 늘 SystemBackup            | 2024/10/08 18:23 | フォルダやファイルに 🕗 や 🗅 |  |  |
| 🏹 ドキュメント 🖈                            | 🚞 Wave                    | 2024/2           | マークが付いていないことをご   |  |  |
| 🛃 ピクチャ 🔹                              | 🔊 FinalCheck.ini          | 2024/08/27 13:21 | 確認ください。          |  |  |
| 🕑 ミュージック 🖈                            | 🕤 Preset.ini              | 2024/08/27 13:22 |                  |  |  |
|                                       | TextCount.ini             | 2024/08/27 13:21 | 構成設定 1 KB        |  |  |
|                                       | 🕤 UserSettingList.ini 📃 🗕 | 2024/10/04 18:45 | 構成設定 12 KB       |  |  |

②[SST G1 Net]フォルダ内の[SystemBackup]フォルダを開く。

③[SystemBackup]フォルダに[LD]と[OD]フォルダが存在していることを確認し、

ドキュメントフォルダがローカルの場合:[LD]フォルダを開く

ドキュメントが OneDrive と同期している場合: [OD]フォルダを開く

| SystemBackup                          |      | ×           | +          |           |   |                  |            |
|---------------------------------------|------|-------------|------------|-----------|---|------------------|------------|
| $\leftarrow$ $\rightarrow$ $\uparrow$ | С    | $\square$ > | s          | ST G1 Net | > | SystemBackup >   | System     |
| 新規作成 ~                                | χ (Ο | Ĩ           | <u>(</u> ) | Ċ         | Î | ↑↓ 並べ替え 〜 🛛 🗐    | ≣表示 ~ •••  |
|                                       | 名前   |             | ^          |           |   | 更新日時             | 種類         |
| 🛄 デスクトップ 🖈                            | 📁 LD |             |            |           |   | 2024/10/08 18:23 | ファイル フォルダー |
| 🛓 ダウンロード 🖈                            | 늘 OD |             |            |           |   | 2024/10/08 18:23 | ファイル フォルダー |
| 🛃 ドキュメント 🖈                            |      |             |            |           |   |                  |            |
| 灵 ピクチャ 🔹 🖈                            |      |             |            |           |   |                  |            |

④③で開いたフォルダ内のファイルをすべてコピーし、ローカルのドキュメントフォルダ内の [SST G1 Net]フォルダ(C:¥Users¥<ユーザー名>¥Documents¥SST G1 Net)内に貼り付ける。 同一のファイルが存在した場合は上書きする。

⑤NetSSTG1を開き、ユーザー設定やフォーマット設定が復旧されていることを確認する。

## ●スマートアプリコントロール対応

-ソフトウェアのデジタル署名を強化しました。

Windows11のセキュリティ機能「スマートアプリコントロール」への対応として、デジタル署名を強化しました。

これまでのデジタル署名では、スマートアプリコントロールの影響により NetSSTG1 に下記のような不具 合が出ることがありました。

・「スマートアプリコントロールによってブロックされました」等のメッセージが出て NetSSTG1 が起動 できない。もしくは映像ファイルが読み込めない。

## 2)機能修正

-ソフト起動時に「バックアップ先(波形データの保存先)フォルダーのパス XXX が見つかりませんで した YYY に設定します。」とメッセージが出続けてしまう問題について、メッセージが出なくなるよう に対応しました。

特定の条件で、ソフト起動時に上記メッセージが出ることがあります。これまでは、このメッセージで [OK]をクリックしても YYY にフォルダが設定されず、再度起動した際にまた同じメッセージが出る、と いうことを繰り返していました。このため、このメッセージが出た場合は YYY にフォルダを設定するよ うに修正しました。

-Ctrl+Shift+6を押した際、不正な文字コードが入ってしまう問題について、文字が入らないよう対応しました。

## ■ドングル更新について ※Ver2.1.13 以下をご利用のユーザー様へ

本項目は、Ver2.1.13以下をご利用のユーザー様向けとなります。Ver2.1.14以上をご利用のユーザー様、 2017年7月以降にご購入されたユーザー様はドングル更新は不要です。 ご利用バージョンは[ヘルプ]-[バージョン情報]よりご確認いただけます。

「SSTG1 Dub」の発売に伴いセキュリティ設定を再構築したため、本バージョンをご利用いただくには必ずドングル更新が必要となります。

ドングル更新をせずに新バージョンを利用した場合、編集機能等主たる機能がご利用できなくなるほか、 その他、不具合が発生する可能性がございます。

Ver2.1.13以下からアップデートされる方は、まずドングル更新をお申し込みください。 ドングル更新後はVer2.1.13以下で編集作業ができなくなりますので、必ずすべてのパソコンのNetSSTG1 を新バージョンにアップデートして下さい。

【ドングル更新手順】

https://canvass.co.jp/wp-content/uploads/2024/05/To-update-dongleJPNet.pdf

お手数をお掛け致しますが、ご協力のほどよろしくお願いいたします。

## ※ご注意ください!!

カンバスからのドングル更新用ファイルのご返信は、平日の営業時間内でのご対応となります。 弊社休業中に先にソフトのアップデートをされますと、すぐにドングル更新を行えず、その間字幕編集 ができませんのでご注意ください。その場合は、一度 NetSSTG1 をアンインストールし、Ver2.1.13 以下 を再インストールしてください。

- 3) アップデータのダウンロード
- 初めて NetSSTG1 をインストールする場合は、「インストーラダウンロード」より、最新バージョンのインストーラをダウンロードして下さい。アップデートは不要です。

ユーザーページにログインし、「アップデータダウンロード」より、該当のバージョンのアップデー タをダウンロードしてください。

| SST G1                                                 |   |                                    | 「アッ                  | プデータダウン                        | ロード」メニ  |       |    |
|--------------------------------------------------------|---|------------------------------------|----------------------|--------------------------------|---------|-------|----|
| ようこそ! 営業テスト002さ<br>ん                                   |   | ューよ<br>ボタン                         | り、[ダウンロ-<br>を押して、ファ・ | ガアウト                           |         |       |    |
| <ul> <li>マイページ(購入履歴確認)</li> <li>(第) ライセンス購入</li> </ul> |   | アップデータダウンロード                       | ロード                  | します。                           |         |       |    |
| 利用チケット購入                                               | 1 | <ul> <li>アップデータをご選択ください</li> </ul> |                      |                                |         |       |    |
|                                                        |   | アップデータ名                            | バージョン                | リリースノート                        | アップデータ  |       |    |
| 👤 ユーザ情報確認・変更                                           | / | NetSSTG1アップデータ                     | 3.1.7                | NetSSTG1リリースノー<br>ト Ver.3.1.7  | ダウンロード  | R     |    |
| □□□□□□□□□□□□□□□□□□□□□□□□□□□□□□□□□□□□□                  |   | NetSSTG1アップデータ                     | 3.1.4                | NetSSTG1リリースノー<br>ト Ver.3.1.4  | ダウンロード  |       |    |
| 📩 インストーラダウンロード                                         |   | NetSSTG1アップデータ                     | 2.1.13               | NetSSTG1リリースノー<br>ト Ver.2.1.13 | ダウンロード  |       |    |
| 😋 アップデータダウンロード                                         |   |                                    |                      | -                              | -番上が最新バ | ージョンで | す。 |
|                                                        |   |                                    |                      |                                |         |       |    |

アップデート方法はダウンロードファイルの中に入っているアップデートガイドをお読みください。